## MODUL 10 KOMPONEN GUI ANDROID

#### <u>A. Tujuan :</u>

- 1. Memahami berbagai pembuatan komponen di android
- 2. Memahami passing parameter di android dalam 1 layar
- 3. Memahami passing parameter di android dalam 2 layar

#### **B. Dasar Teori**

Ada beberapa macam component Android yang biasa dipakai dalam pembuatan aplikasi, yaitu :

- 1. Text Control
- 2. Button
- 3. Check Box
- 4. Radio Button
- 5. List
- 6. Grid
- 7. Date and Time

Macam-macam text control meliputi :

- 1. TextView
- 2. EditText
- 3. AutoCompleteTextView
- 4. MultiAutoCompleteTextView

Terdapat 3 jenis button yaitu :

- 1. Basic button
- 2. Image button
- 3. Toggle button

#### Jenis layout :

| Layout         | Deskripsi                                     |  |
|----------------|-----------------------------------------------|--|
| Manager        |                                               |  |
| Linear Layout  | Mengatur posisi layout pada layar secara      |  |
|                | linear (horizontal ataupun vertikal).         |  |
| RelativeLayout | Mengatur posisi layout pada layar secara      |  |
|                | relative.                                     |  |
| TableLayout    | Mengatur layout agar berbentuk seperti tabel. |  |
| FrameLayout    | Mengatur layout yang memungkinkan untuk       |  |
|                | mengubah tata letak komponen.                 |  |
| TabLayout      | Mengatur layout agar dapat berbentuk tab.     |  |

#### C. Tugas Pendahuluan

Buatlah desain flowchart untuk setiap soal dalam percobaan

## **D. Percobaan**

#### D.1. Latihan

Latihan 1: Membuat aplikasi radio button a. Design tampilan di : res/layout/main.xml

```
<?xml version="1.0" encoding="utf-8"?>
<LinearLayout xmlns:android="http://schemas.android.com/apk/res/android"</pre>
   android: orientation= "vertical"
   android:layout_width="fill_parent"
android:layout_height="fill_parent"
   android:background="@color/warna">
<TextView
   android: layout width="fill parent"
    android:layout_height="wrap_content"
    android:text="@string/hello"
<TextView android:text="Dimanakah letak PENS :"
                    android:id="@+id/TextView01"
                    android:layout_width="wrap content"
                    android:layout_height="wrap_content"></TextView>
<RadioGroup android:id="@+id/RadioGroup01"
                    android:layout_width="wrap_content"
                    android:layout height="wrap content"
                    android:orientation="vertical">
<RadioButton android:text="Surabaya"
                    android:id="@+id/RadioButton01"
                    android:layout_width="wrap_content"
                    android:layout height= "wrap content"></RadioButton>
<RadioButton android:text="Kediri"
                    android:id="@+id/RadioButton02"
                    android:layout width="wrap content"
                    android:layout_height="wrap_content"></RadioButton>
</RadioGroup>
<Button android:text="Pilih"
             android:id="@+id/Button01"
             android:layout width="wrap content"
             android:layout height="wrap content"></Button>
<TextView android:text=""
             android:id="@+id/TextView02"
             android:layout width="wrap content"
             android:layout_height="wrap_content"></TextView>
</LinearLayout>
```

```
b. Buat file : latRadBtn.java
```

```
package pens.edu;
import android.app.Activity;
import android.os.Bundle;
import android.view.View;
import android.widget.Button;
import android.widget.RadioButton;
import android.widget.RadioGroup;
import android.widget.TextView;
public class latRadBtn extends Activity {
      TextView data;
      Button pilih;
      RadioButton rb1, rb2;
      RadioGroup rg;
    /** Called when the activity is first created. */
    @Override
    public void onCreate(Bundle savedInstanceState) {
        super.onCreate(savedInstanceState);
        setContentView(R.layout.main);
        rg = (RadioGroup) findViewById (R.id.RadioGroup01);
        rb1 = (RadioButton) findViewById (R.id.RadioButton01);
        rb2 = (RadioButton) findViewById (R.id.RadioButton02);
        data = (TextView) findViewById (R.id.TextView02);
        pilih = (Button) findViewById (R.id.Button01);
        pilih.setOnClickListener(new klik());
    }
    class klik implements Button.OnClickListener {
      public void onClick (View v) {
             if (rb1.isChecked())
                    data.setText("Surabaya");
             if (rb2.isChecked())
                    data.setText("Kediri");
      }
    }
}
```

Latihan 2: Membuat aplikasi passing parameter antara 2 tampilan a. Design tampilan yang pertama di : res/layout/main.xml

```
<?xml version="1.0" encoding="utf-8"?>
<LinearLayout xmlns:android="http://schemas.android.com/apk/res/android"</pre>
    android: orientation="vertical"
    android:layout width="fill parent"
    android:layout height="fill parent"
    android:background="@color/warna">
<TextView
    android: layout width="fill parent"
    android:layout height="wrap content"
    android:text="@string/hello"
    />
<LinearLayout
    android:orientation="horizontal"
    android:layout width="fill parent"
   android:layout height= "wrap_content">
<TextView android:text="Nama"
      android:id="@+id/TextView01"
      android: layout width="wrap content"
      android:layout height="wrap content"></TextView>
<EditText android:text=""
      android:id="@+id/EditText01"
      android:layout_width="fill_parent"
      android:layout height="wrap content"></EditText>
</LinearLayout>
<LinearLayout
    android: orientation= "horizontal"
    android:layout width="fill parent"
    android:layout_height="wrap_content">
<TextView android: text="Alamat"
      android:id="@+id/TextView02"
      android: layout width="wrap content"
      android:layout height="wrap content"></TextView>
<EditText android:text=""
      android:id="@+id/EditText02"
      android:layout_width="fill_parent"
      android:layout height="wrap content"></EditText>
</LinearLayout>
<LinearLayout
    android: orientation= "horizontal"
    android: layout width="fill parent"
    android: layout height= "wrap content">
<Button android:text="Proses"
      android:id="@+id/Button01"
      android:layout_width="wrap_content"
      android:layout_height="wrap_content"></Button>
<Button android:text="Reset"
      android:id="@+id/Button02"
      android: layout width="wrap content"
      android:layout height="wrap content"></Button>
</LinearLayout>
</LinearLayout>
```

b. Design tampilan yang kedua di : res/layout/hal2.xml

```
<?xml version="1.0" encoding="utf-8"?>
<LinearLayout
xmlns:android="http://schemas.android.com/apk/res/android"
android:orientation="vertical"
android:layout_width="fill_parent"
android:layout_height="fill_parent" android:background="@color/warna2">
<TextView android:text=""
android:id="@+id/TextView01"
android:layout_width="wrap_content"
android:layout_height="wrap_content"
<TextView android:text=""
android:layout_height="wrap_content"></TextView>
<TextView android:text=""
android:layout_height="wrap_content"
android:layout_height="wrap_content"
android:layout_width="wrap_content"
android:layout_height="wrap_content"></TextView>
</LinearLayout>
```

c. Buat file : latGUI.java untuk memproses tampilan yang pertama

```
package pens.edu;
     import android.app.Activity;
     import android.content.Intent;
     import android.os.Bundle;
     import android.view.View;
     import android.widget.Button;
     import android.widget.EditText;
     public class latGUI extends Activity {
            EditText nm, almt;
            Button pilih, reset;
           public static String nama;
           public static String alamat;
         /** Called when the activity is first created. */
         @Override
         public void onCreate(Bundle savedInstanceState) {
             super.onCreate(savedInstanceState);
             setContentView(R.layout.main);
             nm = (EditText) findViewById(R.id.EditText01);
             almt = (EditText) findViewById(R.id.EditText02);
             pilih = (Button) findViewById(R.id.Button01);
             reset = (Button) findViewById(R.id.Button02);
             pilih.setOnClickListener(new click01());
             reset.setOnClickListener(new click02());
         }
         class click01 implements Button.OnClickListener{
            public void onClick(View v) {
                  nama = nm.getText().toString();
                  alamat = almt.getText().toString();
                   Intent i = new Intent (latGUI.this, hal2.class);
                  finish();
                   startActivity(i);
            }
         }
         class click02 implements Button.OnClickListener{
           public void onClick(View v) {
                  nm.setText("");
                  almt.setText(""); }
         }
zenł
```

d. Buat file : hal2.java untuk memproses tampilan yang kedua

```
package pens.edu;
import android.app.Activity;
import android.os.Bundle;
import android.widget.TextView;
public class hal2 extends Activity {
      TextView dtnama, dtalamat;
    /** Called when the activity is first created. */
    @Override
    public void onCreate(Bundle savedInstanceState) {
        super.onCreate(savedInstanceState);
        setContentView(R.layout.hal2);
        dtnama = (TextView) findViewById (R.id.TextView01);
        dtalamat = (TextView) findViewById (R.id.TextView02);
        dtnama.setText(latGUI.nama);
        dtalamat.setText(latGUI.alamat);
    }
}
```

e. Edit file AndroidManifest.xml agar bisa interaksi 2 tampilan

```
<?xml version="1.0" encoding="utf-8"?>
<manifest xmlns:android="http://schemas.android.com/apk/res/android"
      package="pens.edu"
      android:versionCode="1"
      android:versionName="1.0">
    <application android:icon="@drawable/icon"
android:label="@string/app name">
        <activity android:name=".latGUI"</pre>
                  android:label="@string/app name">
            <intent-filter>
                <action android:name="android.intent.action.MAIN" />
                <category android:name="android.intent.category.LAUNCHER" />
            </intent-filter>
        </activity>
      <activity android:name=".hal2"></activity></activity>
    </application>
    <uses-sdk android:minSdkVersion="8" />
</manifest>
```

## D.2. Permasalahan

b.

Untuk permasalahan dalam praktikum, lakukan langkah-langkah berikut :

- a. Buatlah tampilan seperti dibawah ini dengan 2 tampilan.
  - Beberapa file yang dibutuhkan :
  - 2 file xml di res/layout
  - 2 file java
  - Edit file AndroidManifest.xml

## Contoh tampilan :

# A.HALAMAN PERTAMA © 09:14 intprog RESTORAN FARINA Nama Nafisa Alamat ©urabaya Jenis Makanan Ienis Makanan Pecel Kediri Comp Rupang Surabaya Proses Reset

### NB:

Pada halaman pertama, user akan memasukkan data Nama, Alamat dan Jenis Makanan yang dipilih.

## b. HALAMAN KEDUA

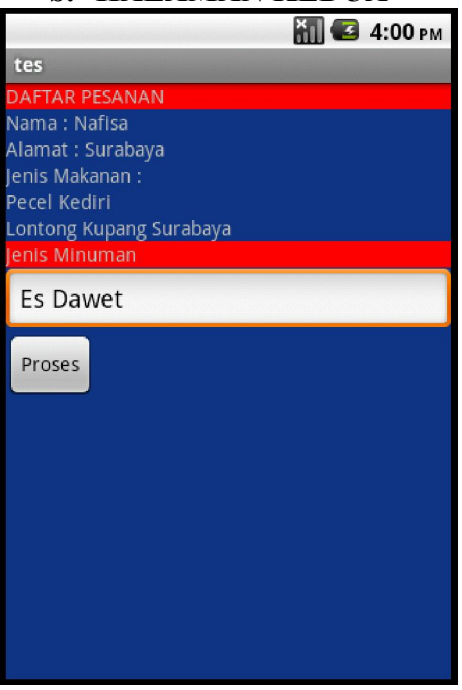

#### NB:

Pada halaman kedua, data pada halaman pertama akan ditampilkan dan user juga akan diminta untuk memasukkan data minuman melalui komponen EditText.

| c.HALAMAN KETIGA           |             |  |
|----------------------------|-------------|--|
|                            | 👬 💶 4:08 рм |  |
| tes                        |             |  |
| DAFTAR PESANAN             |             |  |
| Nama : Nafisa              |             |  |
| Alamat : Surabaya          |             |  |
| Jenis Makanan :            |             |  |
| Pecel Kediri               |             |  |
| Lontong Kupang Surabaya    |             |  |
| Jenis Minuman : Es Dawet   |             |  |
| Terima kasih atas kedatang | jannya      |  |
| Kembali                    |             |  |
|                            |             |  |
|                            |             |  |
|                            |             |  |
|                            |             |  |
|                            |             |  |
|                            |             |  |
|                            |             |  |
|                            |             |  |

#### NB:

Pada halaman ketiga, data pada halaman pertama dan kedua akan ditampilkan semua. Dan ada tombol untuk **kembali ke halaman pertama**.

## E. Laporan Resmi

Analisa dari program yang telah anda buat diatas.

zenhadi@eepis-its.edu